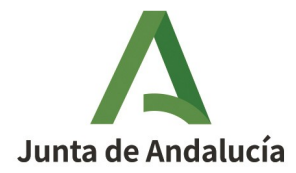

GUÍA ORIENTATIVA PARA LA CUMPLIMENTACIÓN DEL MODELO 169 PARA EL ABONO DE PRECIOS PÚ-BLICOS POR SERVICIOS ACADÉMICOS Y ADMINISTRATIVOS DE LAS ENSEÑANZAS ELEMENTALES BÁSI-CAS Y PROFESIONALES DE MÚSICA Y DE DANZA TRAS LA APROBACIÓN DEL ACUERDO DE 4 DE JUNIO DE 2025, DEL CONSEJO DE GOBIERNO, POR EL QUE SE FIJAN LAS CUANTÍAS DE LOS PRECIOS PÚBLICOS DE LOS SERVICIOS ADMINISTRATIVOS Y ACADÉMICOS DE LAS ENSEÑANZAS ELEMENTALES Y PROFE-SIONALES DE MÚSICA Y DE DANZA, Y LAS ENSEÑANZAS ARTÍSTICAS SUPERIORES DE ARTE DRAMÁTI-CO, DE DANZA, DE DISEÑO Y DE MÚSICA, Y SE ESTABLECEN LOS SUPUESTOS DE GRATUIDAD Y REDUC-CIONES EN LOS MISMOS PARA EL CURSO 2025/2026 (BOJA NÚM. 108 DE 09/06/2025).

Tras la aprobación del Acuerdo de 4 de junio de 2025, del Consejo de Gobierno, por el que se fijan las cuantías de los precios públicos de los servicios administrativos y académicos de las enseñanzas elementales y profesionales de música y de danza, y las enseñanzas artísticas superiores de Arte Dramático, de Danza, de Diseño y de Música, y se establecen los supuestos de gratuidad y reducciones en los mismos para el curso 2025/2026 (BOJA núm. 108 de 09/06/2025), **resulta necesario realizar el trámite de abono de precios públicos a través del modelo 169** de la Agencia Tributaria de Andalucía, **no correspondiendo ya el modelo 046**, cuyo uso correspondía a la aplicación de las tasas por servicios administrativos y académicos reguladas en la Ley 4/1988, de 5 de julio.

# 1. MODELO 169 CORRESPONDIENTE A "DECLARACIÓN DE INGRESOS POR ENTREGA DE BIENES Y PRES-TACIONES DE SERVICIOS SUJETOS A IVA"

El Modelo 169 "**Declaración de ingresos por entrega de bienes y prestaciones de servicios sujetos a IVA**" permite confeccionar, presentar y pagar la recepción de bienes y servicios prestados por la Junta de Andalucía sujetos a IVA, si bien el pago correspondiente a precios públicos por servicios académicos y administrativos de enseñanzas elementales básicas y profesionales de música y danza **está exento de IVA** en virtud de lo establecido en el artículo 20.1.9° de la Ley 37/1992, de 28 de diciembre, del Impuesto sobre el Valor Añadido.

# 2. CUMPLIMENTACIÓN DEL FORMULARIO DEL MODELO 169

El modelo 169 se genera tras la cumplimentación del formulario correspondiente que se encuentra a través del enlace:

https://www.ceh.junta-andalucia.es/economiayhacienda/apl/surweb/modelos/modelo169/169.jsp

La pantalla de cumplimentación del formulario es:

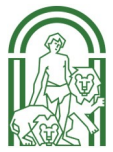

# Δ

| Junta<br>Conseje<br>Haciend                                                                                           | <b>de Andalucía</b><br>ería de Economía<br>da y Fondos Euro                                                              | ,<br>peos                                                                          | Declaració<br>sujetos a l                                                               | ón de ingre<br>VA                                                                     | esos por er                                                                   | trega de                                                 | bienes y J                                                 | orestacione                                                          | es de serv                                                  | icios                                                                 |                                                  | Modelo<br>169              |
|----------------------------------------------------------------------------------------------------|----------------------------------------------------------------------------------------------------|------------------------------------------------------------------------------------|-----------------------------------------------------------------------------------------|---------------------------------------------------------------------------------------|-------------------------------------------------------------------------------|----------------------------------------------------------|------------------------------------------------------------|----------------------------------------------------------------------|-------------------------------------------------------------|-----------------------------------------------------------------------|--------------------------------------------------|----------------------------|
|                                                                                                    |                                                                                                    |                                                                                    |                                                                                         |                                                                                       |                                                                               |                                                          |                                                            |                                                                      | Limp                                                        | piar Formulario                                                       | 🗸 VAL                                            | .IDAR                      |
| Obligado                                                                                                    | Representante                                                                                                    | Liquidación                                                                        |                                                                                         |                                                                                       |                                                                               |                                                          |                                                            |                                                                      |                                                             | 🕢 Ауш                                                                 | da del modelo                                    | Contacto                   |
| Aviso:<br>CARTA DE PA<br>Desde las 21:<br>cartas de pag<br>recaudatoria<br>Si opta por p<br>Nota informa              | GO ÚNICA<br>00 del día 20 de fel<br>Jo que anteriormen<br>de la Junta de Andi<br>agar en una oficina<br>ativa            | brero de 2024, l<br>te se incluían ju<br>alucía como a tr<br>de una entidac        | as autoliquidacion<br>Into al ejemplar pa<br>ravés de la Platafo<br>d colaboradora el ú | es que lleven apar<br>ra la presentación<br>rma de Pago y Pre:<br>inico formulario qu | ejada la obligación<br>. Con este modelo<br>sentación.<br>ue debe presentar : | de realizar un p<br>de carta de pago<br>es el modelo 909 | ago irán acompa<br>» (modelo 909) se<br>I, de carta de pag | ñadas de una carta<br>• deberá realizar el j<br>10. La entidad no va | de pago (modelo<br>pago tanto en las<br>lidará el documer   | 909) que sustituirá a<br>entidades colaborac<br>nto origen del pago I | a los ejemplaro<br>loras en la ges<br>realizado. | es de<br>itión             |
| SONA OBLIGAD                                                                                                    | A AL PAGO                                                                                                    |                                                                                    |                                                                                         |                                                                                       |                                                                               |                                                          |                                                            |                                                                      |                                                             |                                                                       |                                                  |                            |
| in identificar                                                                                                    |                                                                                                    |                                                                                    |                                                                                         |                                                                                       |                                                                               |                                                          |                                                            |                                                                      |                                                             |                                                                       |                                                  |                            |
| / NIE / NIF                                                                                                    |                                                                                                    |                                                                                    |                                                                                         |                                                                                       |                                                                               |                                                          |                                                            |                                                                      |                                                             |                                                                       |                                                  |                            |
| llido 1                                                                                                    |                                                                                                    |                                                                                    | Apellido 2                                                                              |                                                                                       |                                                                               | Nombre                                                   |                                                            |                                                                      | Sero                                                        |                                                                       |                                                  |                            |
|                                                                                                    |                                                                                                    |                                                                                    |                                                                                         |                                                                                       |                                                                               |                                                          |                                                            |                                                                      |                                                             |                                                                       |                                                  | ~                          |
| zón Social                                                                                                    |                                                                                                    |                                                                                    |                                                                                         |                                                                                       |                                                                               |                                                          |                                                            |                                                                      |                                                             |                                                                       |                                                  |                            |
| os efectos de notifica                                                                                                | ción                                                                                                    |                                                                                    |                                                                                         |                                                                                       |                                                                               |                                                          |                                                            |                                                                      |                                                             |                                                                       |                                                  |                            |
| ligado Notificación<br>o de vía                                                                                       | electrónica 🗌                                                                                                    |                                                                                    | Nombre vía                                                                              | Domicilio Fiscal                                                                      | V                                                                             |                                                          |                                                            | Otro Domicilio                                                       |                                                             |                                                                       |                                                  |                            |
| o do Numoración                                                                                                    |                                                                                                    | ~                                                                                  | Númoro/Km                                                                               |                                                                                       | Callf Núm                                                                     |                                                          | Plaqua                                                     | Dortal                                                               | Escalara                                                    | Dita /Dice                                                            | Dto /Letva                                       |                            |
| 5 de Numeración                                                                                                    |                                                                                                    | ~                                                                                  | Numero/Kin                                                                              |                                                                                       | Cault. Nullit.                                                                |                                                          | Bioque                                                     | Portat                                                               | Escatera                                                    | Pita, Piso                                                            | Pta./Lett a                                      |                            |
| nplemento Domicili                                                                                                    | 0                                                                                                    |                                                                                    |                                                                                         |                                                                                       |                                                                               |                                                          |                                                            |                                                                      |                                                             |                                                                       |                                                  |                            |
| vincia                                                                                                    |                                                                                                    |                                                                                    |                                                                                         |                                                                                       |                                                                               | Municipio                                                |                                                            |                                                                      |                                                             |                                                                       |                                                  |                            |
| alidad                                                                                                    |                                                                                                    |                                                                                    | Cádigo Dostal                                                                           |                                                                                       | ~                                                                             | Teláfene                                                 |                                                            |                                                                      |                                                             |                                                                       |                                                  | ۹                          |
| anuau                                                                                                    |                                                                                                    | ~                                                                                  | Coulgo Postat                                                                           |                                                                                       |                                                                               | Telefolio                                                |                                                            |                                                                      |                                                             |                                                                       |                                                  |                            |
| rreo electrónico                                                                                                    |                                                                                                    |                                                                                    |                                                                                         |                                                                                       |                                                                               |                                                          |                                                            |                                                                      |                                                             |                                                                       |                                                  |                            |
|                                                                                                    |                                                                                                    |                                                                                    |                                                                                         |                                                                                       |                                                                               |                                                          |                                                            |                                                                      |                                                             |                                                                       |                                                  |                            |
| UIDACIÓN                                                                                                    |                                                                                                    |                                                                                    |                                                                                         |                                                                                       |                                                                               |                                                          |                                                            |                                                                      |                                                             |                                                                       |                                                  |                            |
| ha de devengo                                                                                                    |                                                                                                    |                                                                                    |                                                                                         |                                                                                       |                                                                               |                                                          |                                                            |                                                                      |                                                             |                                                                       |                                                  |                            |
| d/mm/aaaa                                                                                                    |                                                                                                    |                                                                                    |                                                                                         |                                                                                       |                                                                               |                                                          |                                                            |                                                                      |                                                             |                                                                       |                                                  |                            |
| digo Territorial                                                                                                    |                                                                                                    |                                                                                    | ~                                                                                       | Denominación                                                                          |                                                                               |                                                          |                                                            |                                                                      |                                                             |                                                                       |                                                  |                            |
| ncepto de pago                                                                                                    |                                                                                                    |                                                                                    | ~                                                                                       | Denominación                                                                          |                                                                               |                                                          |                                                            |                                                                      |                                                             |                                                                       |                                                  |                            |
|                                                                                                    |                                                                                                    |                                                                                    | ×                                                                                       |                                                                                       |                                                                               |                                                          |                                                            |                                                                      |                                                             |                                                                       |                                                  |                            |
|                                                                                                    |                                                                                                    |                                                                                    |                                                                                         |                                                                                       |                                                                               |                                                          |                                                            |                                                                      |                                                             |                                                                       |                                                  |                            |
| RESENTANTE                                                                                                    |                                                                                                    |                                                                                    |                                                                                         |                                                                                       |                                                                               |                                                          |                                                            |                                                                      |                                                             |                                                                       |                                                  |                            |
| I / NIE / NIF                                                                                                    |                                                                                                    |                                                                                    |                                                                                         |                                                                                       |                                                                               |                                                          |                                                            |                                                                      |                                                             |                                                                       |                                                  |                            |
| ellido 1                                                                                                    |                                                                                                    |                                                                                    | Apellido 2                                                                              |                                                                                       |                                                                               | Nombre                                                   |                                                            |                                                                      | Sexo                                                        |                                                                       |                                                  |                            |
|                                                                                                    |                                                                                                    |                                                                                    |                                                                                         |                                                                                       |                                                                               |                                                          |                                                            |                                                                      |                                                             |                                                                       |                                                  | ~                          |
| ón Social                                                                                                    |                                                                                                    |                                                                                    |                                                                                         |                                                                                       |                                                                               |                                                          |                                                            |                                                                      |                                                             |                                                                       |                                                  |                            |
| o de vía                                                                                                    |                                                                                                    |                                                                                    | Nombre vía                                                                              |                                                                                       |                                                                               |                                                          |                                                            |                                                                      |                                                             |                                                                       |                                                  |                            |
|                                                                                                    |                                                                                                    | ~                                                                                  |                                                                                         |                                                                                       |                                                                               |                                                          |                                                            |                                                                      |                                                             |                                                                       |                                                  |                            |
| o de Numeración                                                                                                    |                                                                                                    | ~                                                                                  | Número/Km                                                                               |                                                                                       | Calif. Núm.                                                                   |                                                          | Bloque                                                     | Portal                                                               | Escalera                                                    | Plta./Piso                                                            | Pta./Letra                                       |                            |
| nplemento Domicili                                                                                                    | 0                                                                                                    |                                                                                    |                                                                                         |                                                                                       |                                                                               |                                                          |                                                            |                                                                      |                                                             |                                                                       |                                                  |                            |
|                                                                                                    |                                                                                                    |                                                                                    |                                                                                         |                                                                                       |                                                                               |                                                          |                                                            |                                                                      |                                                             |                                                                       |                                                  |                            |
| vincia                                                                                                    |                                                                                                    |                                                                                    |                                                                                         |                                                                                       | ~                                                                             | Municipio                                                |                                                            |                                                                      |                                                             |                                                                       |                                                  | Q                          |
| alidad                                                                                                    |                                                                                                    |                                                                                    | Código Postal                                                                           |                                                                                       |                                                                               | Teléfono                                                 |                                                            |                                                                      |                                                             |                                                                       |                                                  |                            |
|                                                                                                    |                                                                                                    | ~                                                                                  |                                                                                         |                                                                                       |                                                                               |                                                          |                                                            |                                                                      |                                                             |                                                                       |                                                  |                            |
|                                                                                                    |                                                                                                    |                                                                                    |                                                                                         |                                                                                       |                                                                               |                                                          |                                                            |                                                                      |                                                             |                                                                       |                                                  |                            |
| usula de Protección D                                                                                                 | atos.                                                                                                    |                                                                                    |                                                                                         |                                                                                       |                                                                               |                                                          |                                                            |                                                                      |                                                             |                                                                       |                                                  |                            |
| umplimiento de lo dispues<br>Responsable del tratamie<br>odrá contactar con el Palar                                  | ito en el Reglamento general d<br>nto de sus datos personales es<br>rado de Protección de Datos o                        | de Protección de Datos, l<br>s la Secretaría General d<br>n la dirección electróni | le Informamos que:<br>le Hacienda de la Junta de A<br>ca dod chie®iuntarleandal         | ndalucía, cuya dirección es C                                                         | Calle Juan Antonio de Vizarró                                                 | n s/n 6º planta 41071 (Sev                               | illa).                                                     |                                                                      |                                                             |                                                                       |                                                  |                            |
| s datos personales que no<br>ctubre, del Procedimiento                                                                | o Administrativo Común de la                                                                                             | para la prestación de bi<br>la Administraciones Púb                                | ienes y servicios públicos y o<br>plicas; la Ley 37/1992, de 28                         | tros en régimen de derecho<br>de diciembre, del Impuesto                              | privado, así como para el cu<br>o sobre el Valor Añadido, asi                 | nplimiento de obligacion<br>como los Códigos Civil y     | es fiscales propias de la Co<br>de Comercio. Puede uste    | omunidad Autónoma, cuya ba<br>ed ejercer sus derechos de ac          | se jurídica es la Ley 8/1989<br>ceso, rectificación, supres | , de 13 de abril, de Tasas y Preci<br>ión, portabilidad de sus datos, | os Públicos; la Ley 39,<br>y la limitación u opo | /2015, de 1<br>sición a su |
| miento, como se explica e<br>están previstas cesiones                                                                 | n la información adicional.<br>de datos, salvo a posibles enc                                                            | argados de tratamiento                                                             | por cuenta del responsable                                                              | del mismo, o las derivadas d                                                          | de obligación legal. En particu                                               | lar, se contempla la cesió                               | n de datos a la Agencia Est                                | tatal de Administración Tribut                                       | aria.                                                       |                                                                       |                                                  |                            |
| amiento, como se explica e<br>lo están previstas cesiones<br>información adicional detal<br>ps://www.juntadeandalucia | n la información adicional.<br>de datos, salvo a posibles enc<br>lada, así como el formulario p<br>Les/protecciondedatos | argados de tratamiento<br>ara reclamación y/o ejer                                 | por cuenta del responsable<br>rcicio de derechos se encuer                              | del mismo, o las derivadas d<br>itra disponible en la siguient                        | de obligación legal. En particu<br>te dirección electrónica:                  | lar, se contempla la cesió                               | n de datos a la Agencia Est                                | atal de Administración Tribut                                        | aria.                                                       |                                                                       |                                                  |                            |

| Auta de Andalucía<br>Inmarciale Futuenda<br>Inmarciale Europa |
|---------------------------------------------------------------|
|---------------------------------------------------------------|

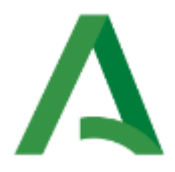

Para su cumplimentación deberá tenerse en cuenta que el formulario tiene **3 bloques**:

**BLOQUE 1: PERSONA OBLIGADA AL PAGO.** Se cumplimentará con los datos identificativos de la persona obligada al pago (datos del alumno/a):

| ] Sin identificar                   |               |              |           |                |          |            |            |   |     |
|-------------------------------------|---------------|--------------|-----------|----------------|----------|------------|------------|---|-----|
| NI / NIE / NIF                      |               |              |           |                |          |            |            |   |     |
|                                     |               |              |           |                |          |            |            |   |     |
| pellido 1                           | Apellido 2    |              | Nombre    |                | Sexo     |            |            |   |     |
|                                     |               |              |           |                |          |            |            | ~ |     |
| azón Social                         |               |              |           |                |          |            |            |   |     |
|                                     |               |              |           |                |          |            |            |   |     |
| los efectos de notificación         |               |              |           |                |          |            |            |   |     |
| Obligado Notificación electrónica 🗌 | Domici        | lio Fiscal 🛛 |           | Otro Domicilio |          |            |            |   |     |
| ipo de vía                          | Nombre vía    |              |           |                |          |            |            |   | _   |
|                                     | ~             |              |           |                |          |            |            |   | BLC |
| ipo de Numeración                   | Número/Km     | Calif. Núm.  | Bloque    | Portal         | Escalera | Plta./Piso | Pta./Letra |   | DLC |
|                                     | ~             |              |           |                |          |            |            |   |     |
| omplemento Domicilio                |               |              |           |                |          |            |            |   |     |
|                                     |               |              |           |                |          |            |            |   |     |
| rovincia                            |               |              | Municipio |                |          |            |            |   |     |
|                                     |               | Ŷ            |           |                |          |            |            | Q |     |
| ocalidad                            | Código Postal |              | Teléfono  |                |          |            |            |   |     |
|                                     |               |              |           |                |          |            |            |   |     |

**BLOQUE 2: LIQUIDACIÓN.** Se cumplimentará con los datos relativos al conservatorio, al concepto de pago y fecha.

| LIQUIDACIÓN        |   |              |  |
|--------------------|---|--------------|--|
| Fecha de devengo   |   |              |  |
| dd/mm/aaaa         |   |              |  |
| Código Territorial |   | Denominación |  |
|                    | × |              |  |
| Concepto de pago   |   | Denominación |  |
|                    | * |              |  |

| САМРО                 | INSTRUCCIONES PARA CUMPLIMENTA                                                                                                    | RLO                                                                                                    |
|-----------------------|----------------------------------------------------------------------------------------------------|----------------------------------------------------------------------------------------------------|
| 1 Fecha de devengo:   | Se cumplimentará con la <b>fecha de pago</b> .                                                                                                    |                                                                                                    |
|                       | Cada conservatorio tiene asignado un códi<br>VO SINO UN CÓDIGO TERRITORIAL PROPIO                                                                                                    | zo territorial propio (QUE NO ES EL CÓDIGO DE CENTRO EDUCATI-<br>COMO UNIDAD ADMINISTRATIVA y que comienza por ED):                                                                                      |
|                       | <b>Si se conoce este código territorial</b> : puede o<br>del conservatorio de que se trate. <i>Por ejemple</i><br><i>"CONSEJERIA DE DESARROLLO EDUCATIVO Y F</i><br>mente el nombre de ese centro. | umplimentarse el campo directamente y aparecerá la denominación<br>o si se cumplimenta con el código territorial ED4124 que corresponde a<br>ORMACION PROF C.P.M. FRANCISCO GUERRERO", aparecerá directa |
| 2 Código territorial: | <b>Si no se conoce el código territorial</b> : en este<br>se trate mediante la búsqueda jerárquica. Par                                                                                            | caso, se puede obtener el código territorial del conservatorio de que<br>a ello:                                                                                                    |
|                       | Pulsaremos en el icono marcado:                                                                                                    | Código Territorial                                                                                                    |

Para ir cumplimentando los datos de este bloque del formulario, se tendrá en cuenta:

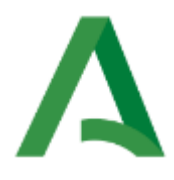

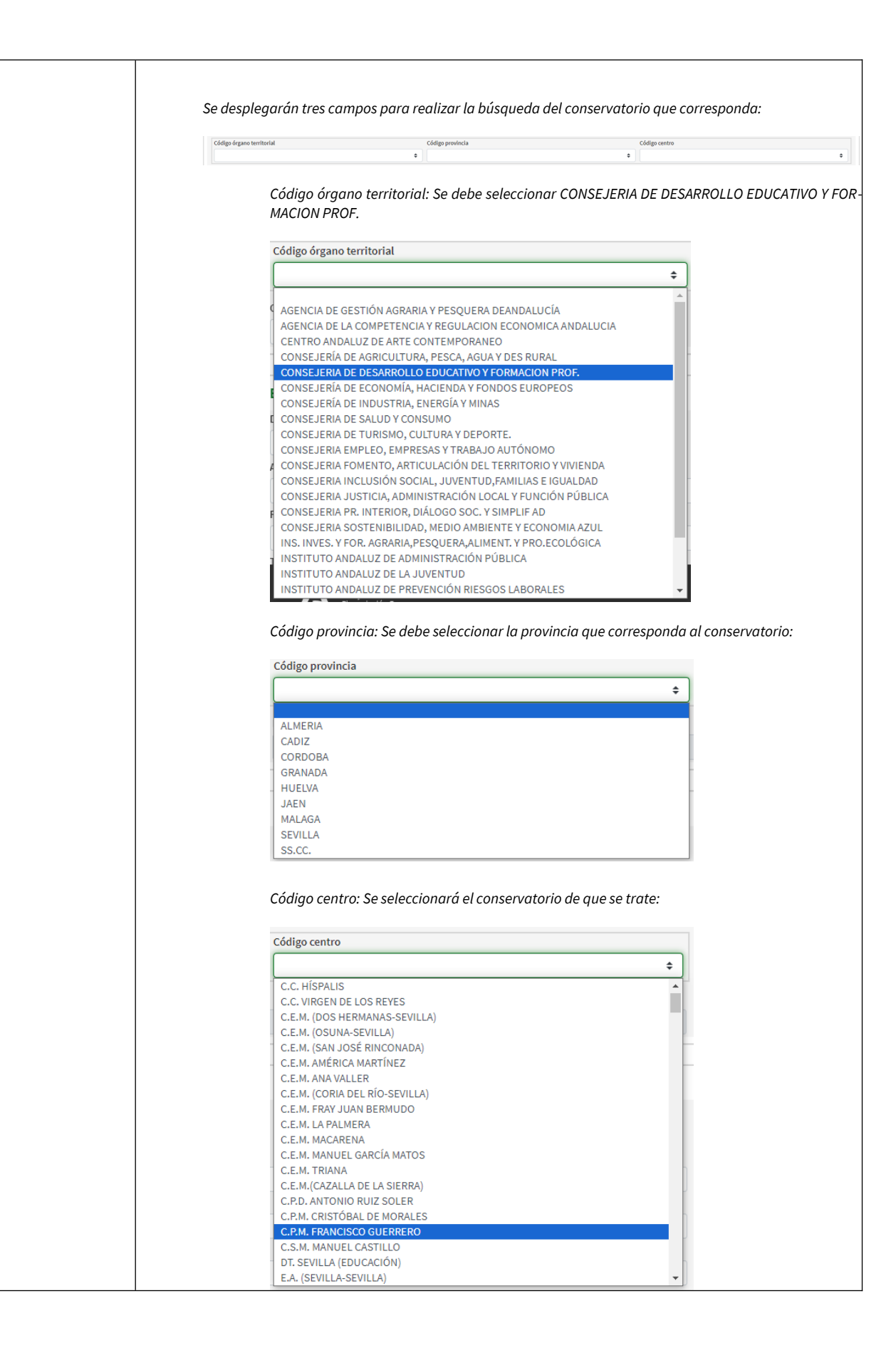

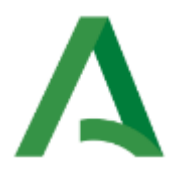

|                        |             | Ui                   | na vez seleccionados los datos a                                                                             | le las ventanas anteriores, se habrá cumplimentado el código territorial que se esta<br>n la danominación:                              |  |  |  |  |  |
|------------------------|-------------|----------------------|----------------------------------------------------------------------------------------------------|----------------------------------------------------------------------------------------------------|--|--|--|--|--|
|                        |             | Có                   | digo Territorial                                                                                             |                                                                                                    |  |  |  |  |  |
|                        |             | E                    | D4124                                                                                                    | CONSEJENIA DE DESMANOLLO EDUCITIVO Y PORTACION PROF C.F.M. PRINCISCU ODERRERO                                                           |  |  |  |  |  |
| 3 Concepto             | de pago :   | Se<br>32<br>PF<br>PF | e seleccionará el concepto de p<br>2 <b>EB</b><br>RECIO PÚBLICO POR SERVICIOS<br>ROFESIONALES DE MÚSICA Y DA | ago que corresponde:<br>S ACADÉMICOS Y ADMINISTRATIVOS DE <b>ENSEÑANZAS ELEMENTALES BÁSICAS</b> Y<br>ANZA.                              |  |  |  |  |  |
| 4 Motivo de<br>de IVA: | la exención | Po                   | or defecto sale Art.20.UNO.9                                                                                 |                                                                                                    |  |  |  |  |  |
|                        |             | Se                   | e deberán ir añadiendo los disti                                                                             | ntos tipos de servicios que se van a incluir cumplimentando los campos de cada                                                          |  |  |  |  |  |
|                        |             | lír                  | nea y añadiendo líneas usando                                                                                | el botón + Añadir .                                                                                                    |  |  |  |  |  |
|                        |             | La                   | a descripción del servicio será la                                                                           | a que figura a continuación:                                                                                                    |  |  |  |  |  |
|                        |             |                      | Tipo de servicio                                                                                             | Descripción para cumplimentar                                                                                                    |  |  |  |  |  |
|                        | /           |                      | Servicios académicos para En-                                                                                | ASIGNATURAS EN PRIMERA MATRÍCULA (EEB)                                                                                                  |  |  |  |  |  |
|                        | del bien o  |                      | señanzas Elementales Básicas<br>de Música y Danza                                                            | as asignaturas en segunda matrícula y sucesivas matrículas (EEB)                                                                        |  |  |  |  |  |
|                        | servicio:   |                      | Convision académican para En                                                                                 | ASIGNATURAS EN PRIMERA MATRÍCULA (EP)                                                                                                   |  |  |  |  |  |
|                        |             |                      | señanzas Profesionales de                                                                                    | ASIGNATURAS EN SEGUNDA MATRÍCULA Y SUCESIVAS MATRÍCULAS (EP)                                                                            |  |  |  |  |  |
|                        |             |                      | Música y Danza                                                                                               | PRUEBA DE ACCESO (EP)                                                                                                    |  |  |  |  |  |
|                        |             |                      |                                                                                                    | APERTURA DE EXPEDIENTE                                                                                                    |  |  |  |  |  |
| 5 Relación             |             |                      | Servicios auministrativos                                                                                    | SERVICIOS GENERALES                                                                                                    |  |  |  |  |  |
| de artículos:          |             |                      |                                                                                                    |                                                                                                    |  |  |  |  |  |
|                        |             | Se<br>de             | e deberá ir cumplimentando po<br>e que se trate:                                                             | or la persona solicitante con la cantidad que corresponda en función del servicio                                                       |  |  |  |  |  |
|                        |             | •                    | En el caso de que se trate de s<br>vo (Apertura de expediente o                                              | servicios administrativos: Cuando proceda el pago por un servicio administrati-<br>Servicios generales.): la cantidad a indicar será 1. |  |  |  |  |  |
|                        | Cantidad    | •                    | En el caso de que se trate de <b>s</b>                                                                       | servicios académicos:                                                                                                    |  |  |  |  |  |
|                        |             |                      | <ul> <li>Por asignatura en prin<br/>cule por primera vez.</li> </ul>                                         | nera matrícula: La cantidad será el número de asignaturas de las que se matri-                                                          |  |  |  |  |  |
|                        |             |                      | <ul> <li>Por asignatura en seg<br/>turas de las que se ma</li> </ul>                                         | unda matrícula y sucesivas matrículas: La cantidad será el número de asigna-<br>tricula en esta situación                               |  |  |  |  |  |
|                        |             |                      | <ul> <li>Prueba de acceso: cui</li> </ul>                                                                    | ando proceda, la <b>cantidad será 1.</b>                                                                                                |  |  |  |  |  |
|                        | Precio uni- | Se                   | e indicará la <b>cuantía del precio</b>                                                                      | público que corresponda según la tarifa y supuesto de gratuidad o reducción                                                             |  |  |  |  |  |
|                        | tario       | qı<br>Di             | Je se aplique. ATENCION AL CA<br>EBE USARSE LA "," (Ver tabla a                                              | ARACTER DE SEPARACION DE DECIMALES EN LAS CANTIDADES (USUALMENTE<br>adjunta)                                                            |  |  |  |  |  |
|                        | Importe     | Es                   | ste campo <b>se autocalculará au</b>                                                                         | tomáticamente                                                                                                    |  |  |  |  |  |

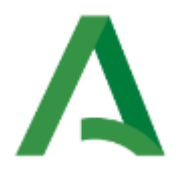

Las cuantías de los precios públicos a satisfacer por estos conceptos en tarifa normal, así como en los supuestos de gratuidad y reducciones de los precios públicos por servicios académicos son:

|                                                            |          |             | т           | arifa en supue | stos de gratuio | dad o reducció | in           |                |
|------------------------------------------------------------|----------|-------------|-------------|----------------|-----------------|----------------|--------------|----------------|
|                                                            |          |             | (apartado 4 | del Acuerdo de | el Consejo de   | Gobierno de    | 04/06/2025)  |                |
|                                                            |          | 4.1.        | 4.1.        | 4.2.           | 4.3.            | 4.4.           | 4.5.         | 4.6.           |
|                                                            | Tarifa   | Miembros de | Miembros de | Personas       | Víctimas de     | Víctimas de    | Personas con | Alumnado       |
| CONCEPTO                                                   | normal   | familias    | familias    | beneficiarias  | violencia de    | actos          | discapacidad | procedente de  |
|                                                            |          | numerosas   | numerosas   | de becas       | género          | terroristas    |              | localidades de |
|                                                            |          | (Categoría  | (Categoría  |                | 0               |                |              | hasta 20.000   |
|                                                            |          | Especial)   | General)    |                |                 |                |              | habitantes     |
| ENSEÑANZAS ELEMENTALES BÁSICAS DE MÚSICA                   | Y DE DAN | ZA          |             |                |                 |                |              |                |
| Servicios académicos                                       |          |             |             |                |                 |                |              |                |
| Por asignatura en primera matrícula                        | 42,95€   | 0,00€       | 21,48€      | No aplica      | 0,00€           | 0,00€          | 0,00€        | 21,48€         |
| Por asignatura en segunda matrícula y sucesivas matrículas | 51,57€   | 0,00€       | 25,79€      | No aplica      | 0,00€           | 0,00€          | 0,00€        | 25,79€         |
| Servicios administrativos                                  |          |             |             |                |                 |                |              |                |
| Apertura de expediente                                     | 21,50€   | 0,00€       | 10,75€      | No aplica      | 0,00€           | 0,00€          | 0,00€        | 10,75€         |
| Servicios generales.                                       | 8,60€    | 0,00€       | 4,30€       | No aplica      | 0,00€           | 0,00€          | 0,00€        | 4,30€          |
| ENSEÑANZAS PROFESIONALES DE MÚSICA Y DE DA                 | ANZA     |             |             |                |                 |                |              |                |
| Servicios académicos                                       |          |             |             |                |                 |                |              |                |
| Por asignatura en primera matrícula                        | 51,57€   | 0,00€       | 25,79€      | 0,00€          | 0,00€           | 0,00€          | 0,00€        | 25,79€         |
| Por asignatura en segunda matrícula y sucesivas matrículas | 60,18€   | 0,00€       | 30,09€      | 0,00€          | 0,00€           | 0,00€          | 0,00€        | 30,09€         |
| Prueba de acceso.                                          | 38,68€   | 0,00€       | 19,34€      | 0,00€          | 0,00€           | 0,00€          | 0,00€        | 19,34€         |
| Servicios administrativos                                  |          |             |             |                |                 |                |              |                |
| Apertura de expediente                                     | 21,50€   | 0,00€       | 10,75€      | 0,00€          | 0,00€           | 0,00€          | 0,00€        | 10,75€         |
| Servicios generales.                                       | 8,60€    | 0,00€       | 4,30€       | 0,00€          | 0,00€           | 0,00€          | 0,00€        | 4,30€          |

Hay que tener en cuenta que **las cuantías que deben reflejarse (precio unitario en el formulario) dependen de si se aplica algún supuesto de gratuidad o reducción y también si se decide aplicar la forma de pago en un solo plazo o en dos plazos**, teniendo en cuenta que la forma de pago de los precios públicos es la siguiente:

- a) En el trámite de solicitud de admisión en Enseñanzas Profesionales de Música y Danza que conlleve la realización de pruebas de acceso solamente se abonarán los precios públicos correspondientes a los servicios académicos Prueba de acceso. Deberá realizarse en un único pago al formalizar la solicitud de admisión.
- b) En el trámite de matrícula:
  - Para el **pago por los servicios académicos y administrativos** podrá escogerse entre las modalidades siguientes:
    - En un solo pago al formalizar la matrícula.
    - De forma fraccionada en dos plazos iguales que serán ingresados uno, al formalizar la matrícula, y otro, durante la segunda quincena del mes de enero.

En cualquier caso, la **acreditación de los supuestos de gratuidad o reducción de los precios públicos** por servicios académicos de las enseñanzas elementales y profesionales de música y de danza se deberá hacer conforme a lo recogido en el texto del Acuerdo.

El formulario se irá completando y realizando los cálculos correspondientes a los campos Importe, Base imponible (este campo aparecerá vacío) y Total a ingresar.

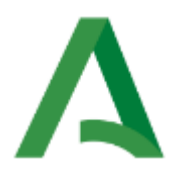

| Relación de a | rtículos                                      |          |                  |         |       |
|---------------|-----------------------------------------------|----------|------------------|---------|-------|
| Num.          | Descripción del bien o servicio               | Cantidad | Precio unitario  | Importe |       |
| 1             | APERTURA DE EXPEDIENTE                        | 1        | 42,95            | 42,95   | -     |
| 2             | SERVICIOS GENERALES                           | 1        | 51,57            | 51,57   | -     |
| 3             | ASIGNATURAS EN PRIMERA MATRÍCULA              | 4        | 42,95            | 171,80  | -     |
| 4             | ASIGNATURAS EN SEGUNDA O SUCESIVAS MATRÍCULAS | 2        | 51,57            | 103,14  | -     |
|               |                                               |          |                  | + Ai    | ĩadir |
|               |                                               |          | Base imponible   |         |       |
|               |                                               |          | Total a ingresar | 369,46  |       |
|               |                                               |          |                  |         |       |

**BLOQUE 3: REPRESENTANTE.** Se cumplimentará con los datos identificativos de la persona representante del alumno/a (cuando se trate de un alumno/a menor de edad)

| PRESENTANTE           |               |             |        |             |                  |            |       |
|-----------------------|---------------|-------------|--------|-------------|------------------|------------|-------|
| DNI / NIE / NIF       |               |             |        |             |                  |            |       |
|                       |               |             |        |             |                  |            |       |
| ipellido 1            | Apellido 2    | Nombre      |        | Sexo        | )                |            |       |
|                       |               |             |        |             |                  | *          |       |
| tazón Social          |               |             |        |             |                  |            |       |
|                       |               |             |        |             |                  |            |       |
| Tipo de vía           | Nombre vía    |             |        |             |                  |            | BLOOL |
|                       | ~             |             |        |             |                  |            | DLOQU |
| ipo de Numeración     | Número/Km     | Calif. Núm. | Bloque | Portal Esca | elera Plta./Piso | Pta./Letra |       |
|                       | ~             |             |        |             |                  |            |       |
| Complemento Domicilio |               |             |        |             |                  |            |       |
|                       |               |             |        |             |                  |            |       |
| Provincia             |               | Municipio   |        |             |                  |            |       |
|                       |               | ~           |        |             |                  | ٩          |       |
| ocalidad              | Código Postal | Teléfono    |        |             |                  |            |       |
|                       |               |             |        |             |                  |            |       |

## 3. VALIDACIÓN DE DATOS DEL FORMULARIO

Al hacer clic en el botón "Validar" conocerá el gravamen aplicable y el resultado de la liquidación.

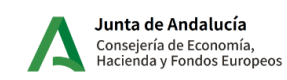

Declaración de ingresos por entrega de bienes y prestaciones de servicios suietos a IVA

Modelo

169

✓ VALIDAR

Limpiar Formulario

Si existen errores en la confección aparecerán descritos en la **Lista de Errores** y el campo correspondiente aparecerá marcado en rojo. Antes de imprimir el modelo o realizar el pago telemático, conviene revisar todos los datos introducidos para comprobar que son correctos.

### 4. DOCUMENTO DE AUTOLIQUIDACIÓN MODELO 169 Y CARTA DE PAGO

Una vez terminado de cumplimentar el formulario, revisada la liquidación y realizada la validación, se genera el documento de autoliquidación modelo 169 con **un ejemplar para la administración, un ejemplar para el interesado y una carta de pago (modelo 909).** Con este modelo de carta de pago (modelo 909) se deberá realizar el pago tanto en las entidades colaboradoras en la gestión recaudatoria de la Junta de Andalucía como a través de la Plataforma de Pago y Presentación.

Si opta por pagar en una oficina de una entidad colaboradora, el único formulario que debe presentar es el modelo 909, de carta de pago. La entidad no validará el documento origen del pago realizado.

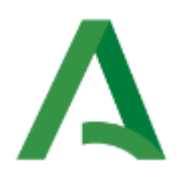

|                                                                                                    | EJEMPLO MODELO 169 - EJEMPLAR PARA LA ADMINISTRACIÓN                                                                                                    |
|----------------------------------------------------------------------------------------------------|----------------------------------------------------------------------------------------------------|
|                                                                                                    | AGENCIA TRIBUTARIA DE ANDALUCÍA<br>Consejería de Economía,<br>Hacienda y Fondos Europeos<br>PROVINCIA<br>PROVINCIA<br>CONSERVATORIO<br>CONSERVATORIO<br>CONSERVATORI<br>CONSERVATORI<br>CONSERVATORIO<br>CONSE |
| PROVINCIALE                                                                                                    |                                                                                                    |
| 00000000                                                                                                    |                                                                                                    |
| APELLID                                                                                                    | O1 APELLIDO2, NOMBRE                                                                                                    |
| (A) PERSONA<br>N.I.F.<br>A 00000000<br>A LOS EFECT<br>TIPO VIA NON<br>D7 CL B4<br>COMPLEMENTO<br>28                                                                                                    | APELLIDOS Y NOMBRE O RAZÓN SOCIAL<br>APELLIDOS Y NOMBRE O RAZÓN SOCIAL<br>SEXO<br>HOMBRE 23 MUJER 20<br>BIGRADO NOTIFICACIÓN ELECTRÓNICA 24 DOMICILIO FISCAL 25 X OTRO DOMICILIO<br>BIGRADO NOTIFICACIÓN ELECTRÓNICA 24 DOMICILIO FISCAL 25 X OTRO DOMICILIO<br>BIGRE VIA PÚBLICA<br>TIPO Nº Nº /KM CALIF. NUM. 8LOO, PORTAL ESCAL PLTA./PISO PTA./LETRA<br>DOMICILIO<br>DOMICILIO<br>PROVINCIA MUNICIPIO<br>17 PROVINCIA 16 MUNICIPIO<br>Nº Nº /KM CALIF. NUM. 8LOO, PORTAL ESCAL PLTA./PISO PTA./LETRA<br>LOCALIDAD<br>VIA VIA<br>DOMICILIO<br>17 PROVINCIA 16 MUNICIPIO<br>Nº /KM CALIFA VIA<br>DOMICILIO                                                                                                    |
| CIDINEPRESE<br>N.I.F.<br>33<br>TIPO VIA NON<br>37 38<br>COMPLEMENTO<br>54<br>COLIQUIDAC                                                                                                    | SEXO         SEXO           jsg         HOMBRE jsg         MUJER jsg           isge         TIPO № / KM         CALIF, NUM.         BLOQ.         PORTAL         ESCAL         PLTA./PISO         PTA./EETRA           isge         so         jsg         jsg         j                                                                                                    |
| MOTIVO DE LA E                                                                                                    | XENCIÓN DE IVA (Sólo se cumplimentarà si la operación fuera de un concepto exento)<br>IO.9                                                                                                    |
| Num.<br>1 066<br>2 100<br>3 111<br>4 122<br>5 133<br>6 140                                                                                                    | DESCRIPCIÓN         CANTIDAD         PRECIO UNITARIO         IMPORTE           APERTURA DE EXPEDIENTE         966         1.00         667         21.50         668         21.50           SERRUCIOS GENERALES         101         1.00         102         8.60         03         8.60           ASIGNATURAS EN PRIMERA MATRÍCULA         111         4.00         112         42.95         113         171.80           ASIGNATURAS EN SEGUNDA O SUCESIVAS MATRÍCULAS         121         2.00         122         51.57         103.14           1         141         142         143         143         143         143                                                                                                    |
| (D) PRESENT                                                                                                    | BASE IMPONIBLE         B0         305,04           IVA         B1         0.00         %         B2         0.00           TOTAL A INGRESAR         B3         305,04                                                                                                    |
| FECHA DE<br>B DIA<br>CONSER<br>SELLO:                                                                                                    | LIQUIDACIÓN         FECHA DE PRESENTACIÓN           MES         AÑO           OMPETENTE         DIA           VATORIO         FIRMA:                                                                                                    |
| (E) INGRESO<br>PROTECCIÓN DE DA<br>D) E Responsable del ta<br>D) Forda i contactar con el<br>D) Porda i contactar con el<br>D) Porda i contact | Ette documento no será valido sin la certificación mecànica o, en su defecto, firma autorizada T66. En ungemento de lo dispuesto en la deplanado persona de Protección de Dalos, la internanco que amento de usa datos personas en la Secretaria de Francesco de Arcatecia, con a ancecon es cala kuan Antono de Vizarino en grana da Arcatecia (La que a la doris) en la desente de Arcatecia (La que a la doris) en la desente de la doris en la desente de Arcatecia (La que a la doris), en la demontaria de la daria de Arcatecia (La que a la doris), en la desente de la daria de Arcatecia (La que a la doris), en la desente de la daria de Arcatecia (La que a la doris), en la desente de la daria de Arcatecia (La que a la doris), en esta datos personas en la doris en la decontectaria de la daria de Arcatecia (La que a la doris), en la decontectaria de la daria de Arcatecia (La que a la doris), en la decontectaria de la daria de la daria de Arcatecia (La que a la doris), en la decontectaria de la daria de Arcatecia (La que a la doris), en la decontectaria de la daria de la daria                                                                                                    |

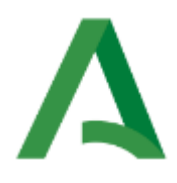

|                                                                                                    | EJEMPLO MO                                                                                                    | DELO 169 - EJEMPL                                                                                                    | AR PARA EL INTER                                                                                                    | ESADO                                                                                                    |  |
|----------------------------------------------------------------------------------------------------|----------------------------------------------------------------------------------------------------|----------------------------------------------------------------------------------------------------|----------------------------------------------------------------------------------------------------|----------------------------------------------------------------------------------------------------|--|
|                                                                                                    | AGENCIA TRIBUTARI<br>Consejería de Econ<br>Hacienda y Fondos                                                                                                    | A DE ANDALUCÍA PREC<br>omía, Prec<br>y otr<br>Europeos Decla                                                                                                    | SOS NO TRIBUTARIOS<br>IOS PÚBLICOS, INGRESOS PAT<br>OS DE DERECHO PRIVADO<br>RACIÓN - LIQUIDACIÓN WEB                                                                                                    | rrimoniales MODELO<br>169<br>CÓDIGO<br>TERPITORIAI EDXXXX                                                                                                    |  |
| PROVINCIAL EN                                                                                                    | EJEN                                                                                                    | IPLAR PARA EL II                                                                                                    | NTERESADO                                                                                                    |                                                                                                    |  |
| 00000000Ñ<br>APELLIDO1                                                                                                    | APEL<br>APEL<br>APELLIDO2, NOMBRE                                                                                                    | 166A                                                                                                    |                                                                                                    | S.EL.BÁS.Y PROF.MÚSICAYDANZA                                                                                                    |  |
| N.I.F.                                                                                                    | APELLIDOS Y NOMBRE O RAZÓN SOCIA<br>MA APELLIDO 1 APELLIDO 2. NOM                                                                                                    | -<br>IBRE                                                                                                    |                                                                                                    |                                                                                                    |  |
| A LOS EFECTOS (<br>TIPO VIA NOMBR<br>77 CL p6 NOME<br>COMPLEMENTO DO                                                                                                    | ICILIO PROVIN                                                                                                    | ICIA MUNICIPIO                                                                                                    | DOMICILIO FISCAL         2g           N° / KM         CALIF. NUM.         BLOC           UM ps         45         10           LOCALIDAD         23         LOCALIDAD                                                                                                    | NOSE (E)         MOSE (E)           OTRO DOMICILIO         28           PORTAL         ESCAL.           PLTA/PISO         PTA/LETRA           44         11           12         13           C. POSTAL         TELEFONO           18         14 |  |
| (B)REPRESENTA<br>N.I.F.<br>36<br>TIPO VIA NOMBR                                                                                                    | NTE<br>APELLIDOS Y NOMBRE O RAZÓN SOCIA<br>86<br>VÍA PÚBLICA                                                                                                    | OqiT<br>ba                                                                                                    | N° N°/KM CALIF.NUM. BLOQ.                                                                                                    | SEXO<br>HOMBRE \$\$ MUJER \$6<br>PORTAL ESCAL: PLTA./PISO PTA./LETRA                                                                                                    |  |
| COMPLEMENTO DO                                                                                                    |                                                                                                    |                                                                                                    | LOCALIDAD                                                                                                    | p1         p1         p2         p3           C. POSTAL         TELÉFONO                                                                                                    |  |
| Mum. D<br>1 p65 A1<br>2 roo S1<br>3 110 A<br>4 120 A<br>5 130<br>0 140                                                                                                    | ESCRIPCIÓN<br>PERTURA DE EXPEDIENTE<br>IRVICIÓS GENERALES<br>IGNATURAS EN PRIMERA MATRÍCUL<br>IGNATURAS EN SEGUNDA O SUCES                                                                                                    | A<br>VVAS MATRICULAS                                                                                                    | CANTIDAD         PREC           066         1.00         067           101         1.00         102           111         4.00         112           121         2.00         122           131         132         132           141         142                                                       | IC UNITARIO IMPORTE<br>21,50 668 21,50<br>8,60 103 8,60<br>42,95 113 171,80<br>51,57 123 103,14<br>133<br>143                                                                                                    |  |
| (D) PRESENTAC                                                                                                    | ÓN                                                                                                    |                                                                                                    | B,<br>IV<br>Ti                                                                                                    | ASE IMPONIBLE 80 305,04<br>A 81 0,00 % 82 0,00<br>DTAL A INGRESAR 83 305,04                                                                                                    |  |
| FECHA DE LIC<br>B DIA<br>ORGANO.COM<br>CONSERVAT<br>SELLO:                                                                                                    | UIDACIÓN<br>MES AÑO<br>ETENTE<br>ORIO                                                                                                    |                                                                                                    | FECHA DE PRESENTACIÓN<br>DIA DD MES [<br>FIRMA DEL PRESENTADORIA:                                                                                                    |                                                                                                    |  |
| (E) INGRESO<br>FROTECCIÓN DE DATOS<br>a) El Regonadade del tatalera<br>b) Con stora personales del tatalera<br>con stora personales del tatalera<br>con stora personales del tatalera<br>con stora personales del tatalera<br>el tatalera del tatalera<br>el tatalera del tatalera del tatalera<br>al información adconal delati | Este docume<br>En camprimento de la dispuesto en el Reglamento porcará<br>do el ses dato personales es la Secretaría Correral de las<br>objectoristica com esta persona en las personas de las des-<br>temposar handras esta en las dispuestos de las des-<br>tentas en freccios Nañacos la la rejación de las des-<br>las as informas funcionas da las desta del las des-<br>las das comos el formulano para la reclamación y de ejercicio<br>de las subas o para las comos es la reclamación y de ejercicio | No no será valido sin la certificación mec-<br>de interación de Datos le telemanos que<br>renta de la Junta de Andatacia, cuya dereción es cal<br>de la Procedimiento Administrativo comina be la Ada-<br>del Procedimiento Administrativo comina be la Ada-<br>tivado es pácilitos de la meno, o las educadas de el<br>de derechos se encuentra disponible en la siguente de | Inica o, en su defecto, firma autorizada<br>Juan Antonio de Vizarón sin 6º planta 4107 (de<br>antanonos de vizarón sin 6º planta 4107, de<br>antanones Plantas, la la y 31102, de 38 de altonio<br>planto fingal, fingandas, se contenpa da esekin<br>codo electionica, https://juntadeandauca espirate | Ila).<br>Iscales propas de la Comunidad Audónoma, cuya base jurísica es la<br>more<br>de tado a la Agoncia. Estada de Administración Tributaria.<br>Comdetatos himi                                                                              |  |

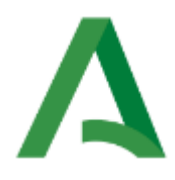

| Junta de Andalucía                                                                                                    |                                                                                                    | CARTA DE PAGO<br>Modelo 909                                                                                                    |                                                                                                    |                                                            |  |  |
|----------------------------------------------------------------------------------------------------|----------------------------------------------------------------------------------------------------|----------------------------------------------------------------------------------------------------|----------------------------------------------------------------------------------------------------|------------------------------------------------------------|--|--|
| <b>1.</b> DATOS DEL INGRESO                                                                                                    |                                                                                                    |                                                                                                    |                                                                                                    |                                                            |  |  |
| NÚMERO DE DOCUMENTO:                                                                                                    | CÓDIGO TERRITORIAL:                                                                                                    | DNI/NIE/NIF:                                                                                                    |                                                                                                    | TOTAL A INGRESAR (EUROS):                                  |  |  |
|                                                                                                    | EDXXXX                                                                                                    | 00000000                                                                                                    |                                                                                                    | 305.04                                                     |  |  |
| 2. LUGARES Y MEDIOS F                                                                                                    | PARA REALIZAR EL INGRES                                                                                                    | 60                                                                                                    |                                                                                                    |                                                            |  |  |
| A. En la PLATAFORMA TELEM<br>electrónica general de la Adr<br>· Cargo en cuenta<br>(necesita identifi<br>· Tarjeta de débito<br>El acceso a la Plataforma es<br>leyendo el código QR que se<br>En la citada dirección están<br>en cuenta, así como los tipo<br>B. En las ENTIDADES DE CRÉI<br>de Andalucía.<br>El ingreso se deberá realiza<br>de caja. La admisión de otro<br>La relación de las entidades<br><b>3. CLÁUSULA DE PROTE</b><br>De acuerdo con lo establecido | ÁTICA DE PAGO Y PRESENTACIÓ<br>ninistración de la Junta de Anda<br>en alguna de las entidades de cré<br>cación mediante certificado digit<br>o crédito.<br>tá disponible en la dirección: http<br>relacionadas las entidades de cré<br>os de tarjeta admitidos.<br>DITO que presten el servicio de co<br>r en metálico en cualquiera de las<br>os medios de ingreso dependerá c<br>autorizadas como colaboradora:<br>cCCIÓN DE DATOS<br>en la normativa de protección de | N DE TRIBUTOS Y OTRO:<br>alucía mediante:<br>dito adheridas a este serv<br>al).<br>s://lajunta.es/pagos o pu<br>édito adheridas al servicio<br>colaboración en la gestió<br>es ucursales de estas entid<br>de los servicios que cada es<br>s está disponible en la dir | s INGRESOS d<br>vicio<br>ulsando o<br>o de cargo<br>ón recaudator<br>dades de crédi<br>entidad tenga<br>ección: https://<br>mamos de que | lisponible en la Sede                                      |  |  |
| Junta de Andalucia. Puede ob<br>cualquier momento visitando                                                                                                    | tener información más detallada :<br>la página https://juntadeandaluci                                                                                                    | sobre nuestra politica de<br>ia.es/protecciondedatos.l                                                                                                    | protección de<br>html                                                                                                    | datos y ejercer sus derechos o                             |  |  |
| CODICO DE DARRAS I                                                                                                    | 999999999999900000000                                                                                                    |                                                                                                    | 0000000                                                                                                    |                                                            |  |  |
| 5. INGRESO                                                                                                    | acreditará mediante justificante (<br>gestión recaudatoria, que tambio<br>sta carta de pago.                                                                                                    | expedido por la Tesorería<br>én podrán sustituir el doc                                                                                                    | . General de la<br>umento justifi                                                                                                    | Junta de Andalucía o por las<br>icativo del ingreso por la |  |  |